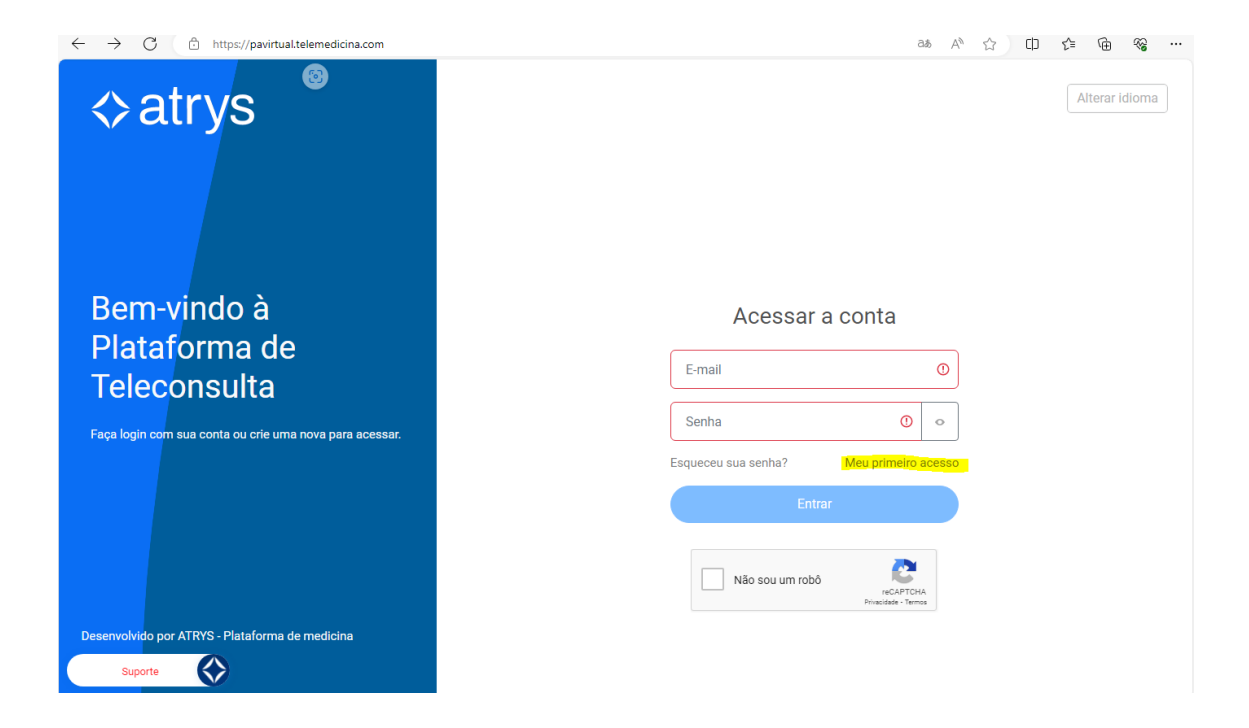

Acessar com os dados ou realizar cadastro no meu primeiro acesso.

| ← C                                                        |                      | as A <sup>N</sup> | ☆ O | ¢ @ % …        |
|------------------------------------------------------------|----------------------|-------------------|-----|----------------|
| <⊳atrys                                                    |                      |                   |     | Alterar idioma |
|                                                            | Completar cadastro   |                   |     |                |
| Bem-vindo à<br>Plataforma de<br>Teleconsulta               | Digite seu cpf *     |                   |     |                |
| Faça login com sua conta ou crie uma nova para acessar.    | Pesquisar<br>Avançar |                   | ¢   |                |
| Desenvolvido por ATRYS - Plataforma de medicina<br>Suporte |                      |                   |     |                |

É necessário digitar o CPF e clicar primeiro em PESQUISAR, para confirmação do Plano com a CELOS. E após esse procedimento, clicar em AVANÇAR.

## PASSO A PASSO PARA O PRONTO ATENDIMENTO VIRTUAL DA CELOS

| $\leftarrow$ C $\bigcirc$ https://pavirtual.telemedicina.com/finish-registratio | atient=657cb99cbd0148000832c738 🖉 as A 🏠 🛱 😭 😪 …                                                                                                    |  |  |  |
|---------------------------------------------------------------------------------|----------------------------------------------------------------------------------------------------|--|--|--|
| <>atrys                                                                         | Completar cadastro Alterar idioma                                                                                                    |  |  |  |
|                                                                                 | 🖉 Dados de identificação                                                                                                    |  |  |  |
|                                                                                 | 🖉 Dados pessoais                                                                                                    |  |  |  |
| Bem-vindo à                                                                     | Dados de nascimento                                                                                                    |  |  |  |
| Plataforma de                                                                   | Endereço                                                                                                    |  |  |  |
| Teleconsulta                                                                    | 🕤 Geracão de senha                                                                                                    |  |  |  |
| Faça login com sua conta ou crie uma nova para acessar.                         | Confirmar senha * Confirmar senha *                                                                                                    |  |  |  |
|                                                                                 | ········ •                                                                                                    |  |  |  |
|                                                                                 | Lembre-se de criar uma senha que contenha, mínimo<br>de 8 caracteres alfanuméricos, conter pelo menos<br>letras maiúsculas, minúsculas e caracteres especiais<br>(@,*,#). |  |  |  |
| Suporte                                                                         | Voltar Continuar                                                                                                    |  |  |  |

Após a criação da conta, ler os termos e condições e caso concorde, clique em ACEITAR E CRIAR CONTA.

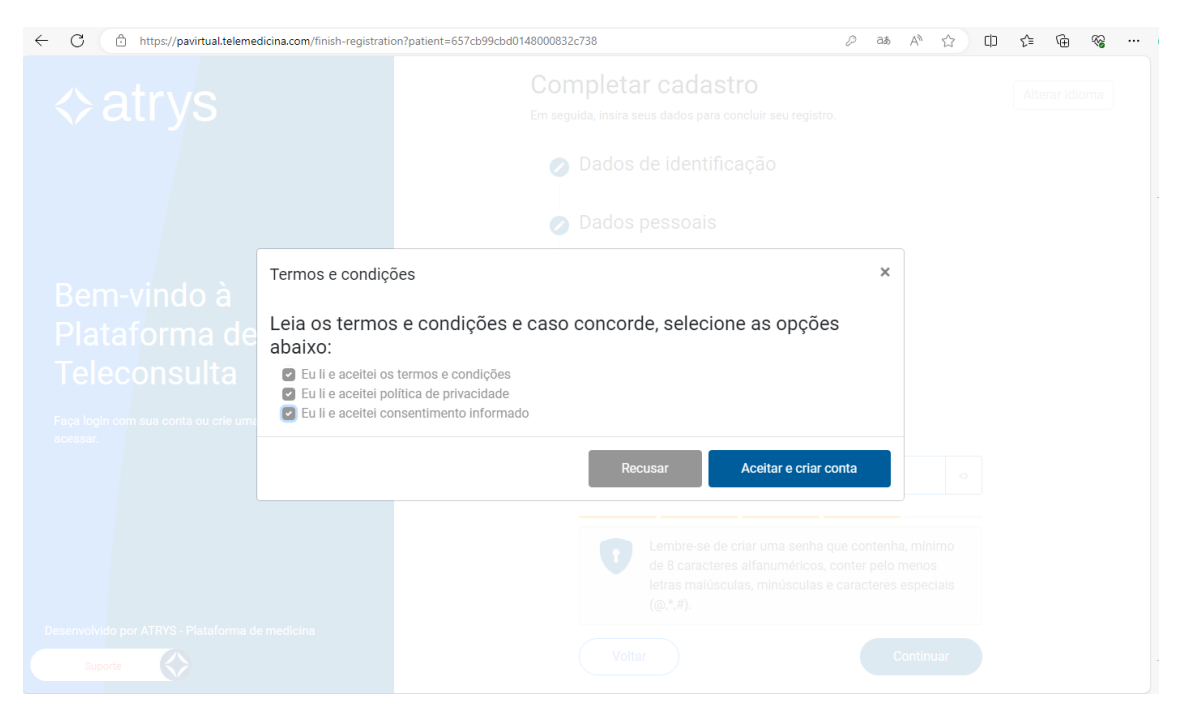

Após esse processo, você receberá um e-mail com um link para a confirmação da conta. Após confirmar a conta, é só digitar o login e senha na página principal (https//pavirtual.telemedicina.com) que abrirá essa página abaixo:

## PASSO A PASSO PARA O PRONTO ATENDIMENTO VIRTUAL DA CELOS

| <ul> <li>26 de fevereiro de 2024   9:46:41<br/>am</li> <li>26 de fevereiro de 2024   9:46:41<br/>am</li> <li>27 de fevereiro de 2024   9:46:41<br/>am</li> <li>26 de fevereiro de 2024   9:46:41<br/>am</li> <li>26 de fevereiro de 2024   9:46:41<br/>am</li> <li>27 de fevereiro de 2024   9:46:41</li></ul> | ← C                    |                                                                                                    | ¥ 2 as A ☆ 印 作 庙 る …                                                                     |
|----------------------------------------------------------------------------------------------------|------------------------|----------------------------------------------------------------------------------------------------|------------------------------------------------------------------------------------------|
| Inicio     Bem-vindo(a), Larissa       Image: State State St                                                       | ≡ <b>⇔atrys</b>        | 26 de fevereiro de 2024   9:46:41<br>am                                                                                                    | Alterar idioma Olá, Larissa CELOS Saúde com você (ADE)                                   |
| Histórico de Consultas                                                                                                    | Minha saúda            | Bem-vindo(a), Larissa                                                                                                    |                                                                                          |
| Consulta imediata     Immediata       Atendimento imediato com profissional de saúde (o atendimento é feito por ordem de chegada e nenhuma especialidade pode ser escolhida).     Preencha seus dados médicos para um melhor atendimento       Accessar     Completar dados                                                                                                    | Histórico de Consultas | Consulta imediata<br>Atendimento imediato com profissional de saúde (o<br>atendimento é feito por ordem de chegada e nenhuma<br>especialidade pode ser escolhida). | Minha saúde<br>Preencha seus dados médicos para um melhor atendimento<br>Completar dados |
|                                                                                                    |                        |                                                                                                    |                                                                                          |

Agora é só clicar no atendimento desejado.